# 無在庫ミューザマニュアル

# 【実践編】 ミューザ使用マニュアル

# <u>一括商品削除のやり方</u>

#### ■推奨環境■

この教材上に書かれている URL はクリックできます。できない場合は最新の Adobe Reader を無料でダウンロードしてください。

http://www.adobe.co.jp/products/acrobat/readstep2.html

#### ■注意事項■

この教材は著作権法で保護されている著作物です。下記の点にご注意戴きご利用下さい。

この教材の著作権はふじやまに属します。

著作権者の許可なく、この教材の全部又は一部をいかなる手段においても複製、転載、 流用、転売等することを禁じます。この教材の開封をもって下記の事項に同意したもの とみなします。

この教材は秘匿性が高いものであるため、著作権者の許可なく、この商材の全部又は一 部をいかなる手段においても複製、転載、流用、転売等することを禁じます。

著作権等違反の行為を行った時、その他不法行為に該当する行為を行った時は、関係法 規に基づき損害賠償請求を行う等、民事・刑事を問わず法的手段による解決を行う場合 があります。

この教材に書かれた情報は、作成時点での著者の見解等です。著者は事前許可を得ずに 誤りの訂正、情報の最新化、見解の変更等を行う権利を有します。

この教材の作成には万全を期しておりますが、万一誤り、不正確な情報等がありましても、著者・パートナー等の業務提携者は、一切の責任負わないことをご了承願います。

この教材のご利用は自己責任でお願いします。この教材の利用することにより生じた いかなる結果につきましても、著者・パートナー等の業務提携者は、一切の責任を負 わないことをご了承願います。

## ミューザ使用マニュアル 一括商品削除のやり方

## <u>目次</u>

| 1. | 一括商品削除のやり方 | , 3 |
|----|------------|-----|
| 2. | 注意点        | , 4 |

### 1. 一括商品削除のやり方

ヤフショや Au Pay マーケットで商品を一括削除する際、CSV ファ イルのやり取りが必要でした。また、3 つの販路で出品している場 合は、それぞれで作業が発生するため、非常に煩雑でした。

そこで、API 経由で一括商品削除が可能な機能を追加いたしました。

手順は下記の通り、非常に簡単です。

① 削除したい商品の ASIN リストをアップロード

¥

② 削除したいモールの API キーを入力

¥

③ 実行ボタンを押す

#### <u>2. 注意点</u>

<u>OASIN リストには ASIN 以外の文字列を含まないようにしてくださ</u> <u>い。</u>

よくあるミスとして、先頭行に「ASIN」と記載していると処理が失 敗します。また途中に空白セルがあると、そのセル以下の商品は削 除されません。

O必ず CSV ファイルをアップロードしてください。

たまにエクセルファイルをアップする人がいますが、処理が進みま せんので、ご注意ください。

<u>〇必ず各モールで商品が削除されているかご確認ください。</u>

<u>Oアガルナからは商品は削除されません。</u>

商品削除後にアガルナが巡回したら、処理結果取得ボタンを押して ください。ダウンロードしたファイルの価格改定前と価格改定後の 欄に「undefined」と記載されている商品は、モールに出品されてい ない商品となりますので、行ごと削除してください。 エクセルの「フィルター機能」を使うと効率的に削除することが可 能です。

以上となります。